| TéléQuébec | TRA-ESC   | TREEHOUSE | TSN1    | TSN2QC          | TSN3    | TSN4             | TSN5   | TELETOON-EN   | TELETOON-FR | TV5      | AVT     | TVASports | TVASports2 | TVASports3      | UNIS           | V Télé          | VISION  | VPBS   | VRAK                   | Weather          | W-NET         | WSBK            | YOOPA        | Ŷ           | ZESTE       | ZTELE           |                      |              |              |  |
|------------|-----------|-----------|---------|-----------------|---------|------------------|--------|---------------|-------------|----------|---------|-----------|------------|-----------------|----------------|-----------------|---------|--------|------------------------|------------------|---------------|-----------------|--------------|-------------|-------------|-----------------|----------------------|--------------|--------------|--|
| ŝ          | 146       | 136       | 50      | <mark>51</mark> | 52      | <mark>5</mark> 3 | 54     | 134           | 135         | 14       | 4       | 43        | 44         | 45              | 89             | S               | 116     | 18     | 117                    | 23               | 156           | 28              | 118          | 119         | 123         | 120             |                      |              |              |  |
| NBCS       | NBC-D     | NBC-S     | NICK    | OLN             | ONE     | VITTUO           | OWN    | PBS           | PBSKIDS     | PRISE2   | RDI     | RDS       | RDS2       | <b>RDS-INFO</b> | SAVOIR         | SERIES+         | SHOWC   | SLICE  | SMTHSO                 | SPORTSNET-1      | SPORTSNET-360 | SPORTSNET-E     | SPORTSNET-on | SPORTSNET-P | SPORTSNET-W | SPORTSNETWLD    | SUPER ECRAN1         | SUPER ECRAN2 | SUPER ECRAN3 |  |
| 21         | 35        | 36        | 133     | 110             | 111     | 112              | 113    | 17            | 139         | 114      | 9       | 40        | 41         | 42              | 82             | 150             | 151     | 152    | r 93                   | 56               | 55            | <mark>58</mark> | 57           | 09          | 29          | 61              | 180                  | 181          | 182          |  |
| EXPLORA    | FASHION   | FIGHT     | FOOD    | FOX             | FX      | FXX              | FYI-TW | Global        | H2          | HBO-1    | HBO-2   | HGTV      | HISTORIA   | HISTORY         | ICI Rad-Canada | ICI Télévision  | I-DISC  | IFC    | <b>INVESTIGATION F</b> | ICN              | LIFETM        | MAX             | meteo        | MOI&CIE     | MOVIETM     | VTM             | MTV2                 | MUCH         | NATGEO       |  |
| 122        | 96        | <u>66</u> | 97      | 22              | 168     | 169              | 115    | 13            | 100         | 166      | 167     | 101       | 102        | 103             | 00             | 26              | 104     | 185    | 69                     | 2                | 186           | 144             | 24           | 106         | 187         | 142             | 127                  | 143          | 109          |  |
| COMEDY     | COOKING   | COTLIF    | CP24    | CPAC-E          | CPAC-F  | CRAVE1           | CRAVE2 | <b>CRAVE3</b> | CTV Drama   | CTV Life | CTV Mtl | CTV news  | CTV Sci-Fi | CW              | DELAV          | DISC            | DISC-SC | DISC-V | DISN-CH                | DISNEY JR FR     | DISNEY JR EN  | DIS-XD          | DIY          | DOC         | DTOUR       | El              | <b>ELLE FICTIONS</b> | EVASION      | STARZ-1      |  |
| 87         | <u>98</u> | 73        | 125     | 30              | 31      | 160              | 161    | 162           | 80          | 130      | 12      | 25        | 153        | 29              | 06             | <mark>91</mark> | 92      | 126    | 129                    | 137              | 138           | 131             | 94           | 74          | 72          | <mark>95</mark> | 145                  | 128          | 164          |  |
| A&E        | ABC       | ABC-D     | ABC-SPK | ADDIK           | ADLTSWM | AMC              | AMI    | AMI-A         | AMI-TELE    | ANIMALP  | APTN-HD | APTN-SD   | ARTV       | BBC-C           | BNN            | BOOK            | BOUNCE  | C+I    | CANAL-D                | CANAL-VIE        | CARTOON       | CASA            | CBC          | CBC News    | CBS         | CBS-S           | CINEPOP              | CITY         | CMT          |  |
| 84         | 15        | 27        | 85      | 75              | 170     | 76               | 32     | 34            | 33          | 77       | 37      | 38        | 121        | 78              | 124            | 79              | 154     | 107    | 81                     | <mark>8</mark> 3 | 132           | 86              | σ            | 10          | 20          | 39              | 140                  | 11           | 141          |  |

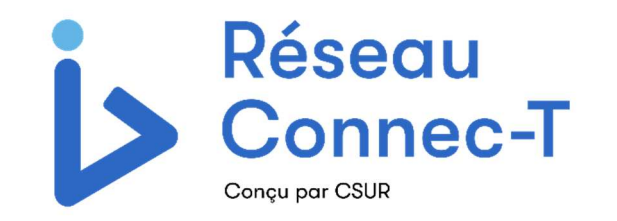

# GUIDE D'UTILISATION TV

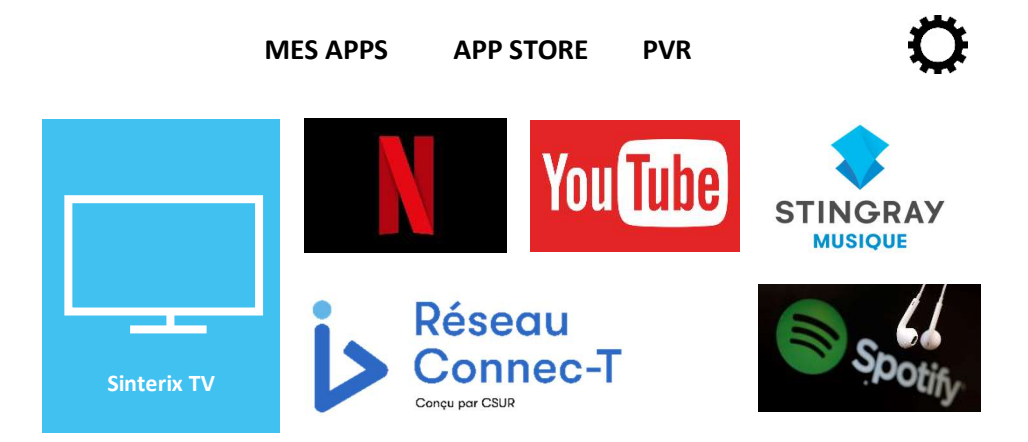

Le service de télévision IP de Sinterix offert sur le réseau de la Coop-CSUR est en constante amélioration. Les mises à jour de ce guide sont disponibles sur notre site internet www.csur.ca

# Bonjour !

Bienvenue dans l'univers de la nouvelle télévision Sinterix offert sur le réseau de la Coop-CSUR ! La **télévision IP** est une forme de télévision diffusée sur un réseau utilisant le protocole IP (*Internet Protocol*).

L'IPTV utilise la même infrastructure que l'accès Internet.

# LA MANETTE

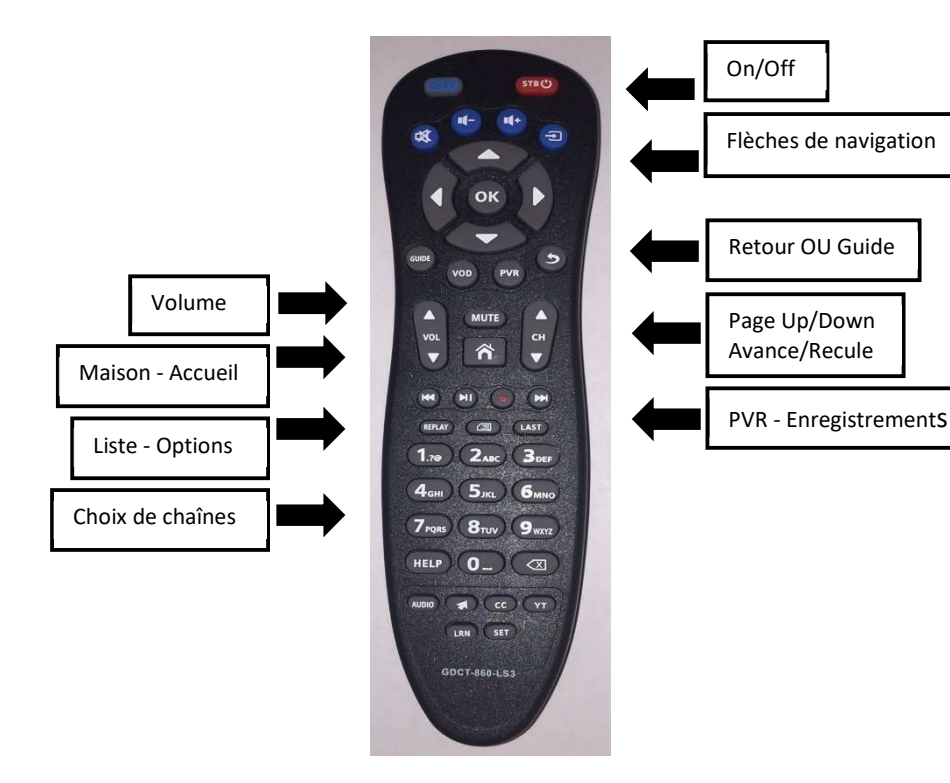

## Installation des piles :

Retirer le couvercle des piles en le basculant, puis suivez le diagramme à l'intérieur du boitier pour insérer les piles.

## Catégories :

Possibilité de visionner les chaînes par catégories :

Dans le guide, appuyer sur Menu et choisir Catégories.

Par défaut, toutes les chaînes offertes sont visibles dans le guide.

Pour voir seulement les chaînes de votre forfait, appuyer sur Liste et choisissez « Abonné seulement ».

Pour revenir à la chaîne précédente : Appuyer sur Menu et sélectionner Chaîne précédente.

## Zoom :

Si l'image paraît plus grande que l'écran, votre télévision est certainement en mode Zoom. Pour zoomer ou dézoomer votre écran : Aller sur la roue de paramètres, Choisir Display/HDMI/Zoom et déplacer l'écran avec les flèches.

**Pause :** (avec l'option d'enregistrement seulement) Possibilité de mettre l'émission en cours en pause pendant 1 heure. Appuyer sur Menu et sélectionner Pause **Rejouer** : (avec l'option d'enregistrement seulement) Possibilité de rejouer l'émission sélectionnée. Appuyer sur Menu et sélectionner Rejouer. Pour revenir « En direct », appuyer sur Liste et sélectionner En direct.

#### 

# **ENREGISTREMENT « En nuage »**

Deux options disponibles :

- 50 heures d'enregistrement : 3\$ par mois (En plus de la location du décodeur)
- 100 heures d'enregistrement : 5\$ par mois (En plus de la location du décodeur) Contactez votre fournisseur

Jusqu'à 10 enregistrements simultanés

. . . . . . . . . .

\* En direct (la chaîne en cours de lecture)

Appuyer sur Menu et sélectionner Enregistrer. Si l'émission est déjà commencée, elle sera enregistrée depuis le début.

# \* Autre chaîne

-

Dans le guide, appuyer sur Menu, se positionner sur l'émission désirée et sélectionner Enregistrer.

## \* Programmation

Dans le guide, se positionner sur l'émission désirée, appuyer sur Menu et Enregistrer la série.

- Créneau Enregistrer nouveau uniquement
  - Enregistrer une fois par jour
    - Enregistrer une fois par semaine
  - Enregistrer tout
  - Enregistrer nouveau uniquement
- Occurrence Enregistrer les 5 prochains épisodes
  - Enregistrer les 5 prochains épisodes
  - Enregistrer les 10 prochains épisodes
  - Enregistrer les 25 prochains épisodes

Seulement les 5, 10 ou 25 prochains épisodes seront sauvegardés.

Faire OK.

Les plus anciens seront effacés. Cette fonction permet de préserver la quantité de stockage disponible.

# \* Lecture des enregistrements

Sur l'écran d'accueil, sélectionner PVR

Quatre catégories :

- Récents : enregistrements en cours et prêts depuis 7 jours ou moins
- Programmés : enregistrements à venir. Voir liste d'enregistrements pour une même série.
- Passés : enregistrements datant de plus de 7 jours
- Erreur : programmation non enregistrée (voir raison de l'erreur)

#### Navigation dans l'enregistrement :

Appuyer sur OK, la barre de temps apparaît. Vous pouvez sélectionner Pause.

Vous pouvez avancer er reculer.

Avec les flèches gauche/droite, vous avancez de 30 secondes et reculez de 10 secondes.

En « montant » sur la barre de temps, le rond devient blanc et en appuyant sur la flèche de gauche et de droite du rond de sélection, avancez ou reculez de 3 minutes 30.

## INFORMATIONS SUPPLÉMENTAIRES

Si l'électricité manque à votre domicile, les enregistrements sont honorés puisqu'ils sont enregistrés en nuage.
S'il y a plusieurs décodeurs dans la maison, les enregistrements et la lecture des enregistrements sont possible sur tous les décodeurs.